# **2025 CAMPUS SPACE SURVEY GUIDE**

| 2570<br>2570<br>65<br>130<br>130<br>130<br>130<br>130<br>130<br>130<br>130 | A chechibus<br>A spacelQ Product<br>Connect<br>Project<br>FS PROD WebCentral 2022.02<br>Username<br>kam9<br>Password (case-sensitive)<br> | 138<br>138<br>138<br>100s Street<br>135<br>155<br>155<br>16<br>16                                                                                                    |
|----------------------------------------------------------------------------|----------------------------------------------------------------------------------------------------|----------------------------------------------------------------------------------------------------|
| 291 250<br>Chaimers Street                                                 | Remember Me Log in This is a time-limited version of ARCHIBUS.                                                                            | 238 224<br>145<br>145<br>146<br>195<br>207<br>1502<br>151<br>38<br>568<br>Neyada Street<br>115<br>111<br>62                                                                                                    |
| 1551,<br>1221,                                                             | Deks left ou your license: 105<br>Days left ou your license: 105                                                                          | Image: Second State State Sta |
|                                                                            |                                                                                                    |                                                                                                    |

This survey is administered by:

# **Facilities Information Resources – Space Management**

Contact: FIR Space Management <a href="mailto:fandsfiresic@mx.uillinois.edu">fandsfiresic@mx.uillinois.edu</a>

The survey is due to be completed in <u>Archibus Web Central</u> by JULY 3<sup>rd</sup>, 2025

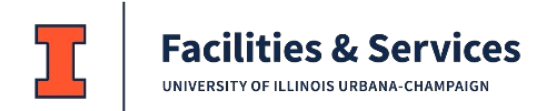

# Contents

| Overview                                                               | 2  |
|------------------------------------------------------------------------|----|
| Software                                                               | 2  |
| Log In/Out                                                             | 2  |
| Requisite Permissions                                                  | 2  |
| Space Survey Process                                                   | 3  |
| Campus Space Survey Instructions                                       | 4  |
| Navigate to your assigned Space Survey                                 | 4  |
| Verify Space                                                           | 4  |
| By Building                                                            | 4  |
| By Floor                                                               | 5  |
| List                                                                   | 6  |
| Editing and Verifying the Space Survey Records                         | 6  |
| Anatomy of the Space Assignment Details dialog:                        | 7  |
| Edit Space Assignment – DO NOT DELETE ANY EXISTING ENTRIES/EDIT ONLY   | 7  |
| Edit Department and Division                                           | 8  |
| Edit Use Cat and Actual Use                                            | 9  |
| Edit Percentages                                                       |    |
| Add New Space Assignment                                               |    |
| Delete Space Assignment - DO NOT DELETE ANY EXISTING ENTRIES/EDIT ONLY |    |
| Verify Department Space for Selected Building / Floor                  | 12 |
| Relinquish Space                                                       | 13 |
| Add a Note                                                             | 13 |
| Add a Space                                                            | 14 |
| View the Space                                                         | 14 |
| People in Space                                                        | 15 |
| Assign People (from List)                                              | 15 |
| Assign People (from Drawing)                                           | 16 |
| Floor Plan Changes                                                     | 17 |
| Completing the Survey                                                  | 18 |
| Use Category, Actual Use, Description Table                            | 19 |

# Overview

## Software

Space data for the University of Illinois Urbana-Champaign is maintained using space management software system called ARCHIBUS. Web Central is the web application of ARCHIBUS. Google Chrome and Mozilla Firefox are the two supported browsers for this application.

If working **remotely** (off campus), the VPN client provided by the University of Illinois Urbana-Champaign Technology Services must be used when accessing Web Central. For more information about the campus VPN client, go to <u>https://techservices.illinois.edu/services/virtual-private-networking-vpn/details</u>.

## Log In/Out

Use your browser to navigate to https://archibus.fs.illinois.edu/. Log In using your NetID and password. Log out

by clicking the person icon (Q) in the upper left portion of the screen and choosing Log Out.

## **Requisite Permissions**

To participate in the 2024 Space Survey, you must be assigned one of the following two roles in Web Central:

<u>Campus Space</u>: <u>View</u> All Campus Space / <u>Edit</u> Space for a specified College <u>Department Space</u>: <u>View</u> All Space in a specified College / <u>Edit</u> Space for specified Departments within the specified College.

A user can see what their role is by clicking on the person icon (2) on the top, right of the screen at the left navigation panel. See the image below for where the role name is located.

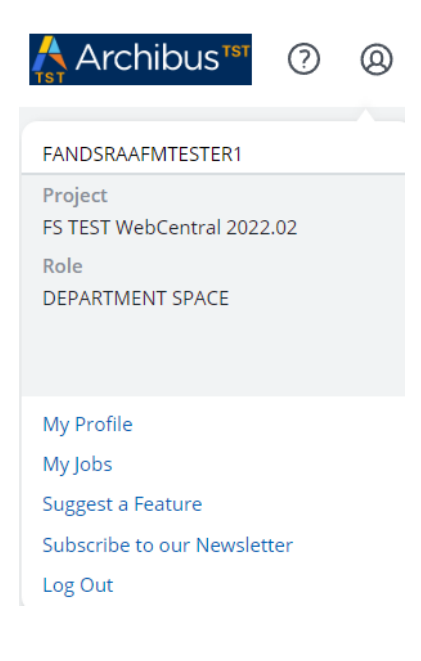

User Role Description Matrix:

| Roles: | Campus Space | Department Space    |
|--------|--------------|---------------------|
| View   | All Space    | College/Unit        |
| Edit   | College/Unit | Department/Division |

**Note:** Facility/Business managers from your unit, designated by you, should already have access to Web Central with "view and edit" permissions as part of your college's ongoing space review and space change request process. Staff may use their existing Web Central access to complete the 2024 Campus Space Survey.

If you are unable to login to Web Central or need to request an account setup see <u>Archibus Web Central</u> or contact **FandS FIR Space Management** <u>fandsfiresic@mx.uillinois.edu</u>.

# Space Survey Process

Facilities Information Management has set up surveys for department divisions. Users will have access to surveys related to the buildings and rooms occupied by their departments' divisions. It is your departments' divisions' responsibility to either verify or update existing records in Web Central.

The complete survey process:

- 1. Log in to Web Central and locate your survey.
- 2. Select verify building or verify list, this displays all your assigned space.
- 3. Edit department and/or use for each space, if necessary.
- 4. Verify the department and room use is correct by checking the Verified box for each space.
- 5. If applicable, Relinquish Space\* for rooms no longer being used by the **COLLEGE**. If space is being transferred within the college, please contact the College Contact to make the space changes in Web Central.
- 6. When all records show green, the verification process is complete.
- 7. Update your people in space records.
- Send your signed certifications to FandS FIR Space Management <u>fandsfiresic@mx.uillinois.edu</u> at Facilities & Services MC-800 by <u>Thursday July 3<sup>rd</sup>, 2025.</u>
- 9. <u>When you receive a confirmation email your portion of the survey is complete.</u>

\*Note: The process for relinquishing space has changed. Please read "Relinquish Space" on pages 12 and 13 for the updated procedure.

# Campus Space Survey Instructions

# Navigate to your assigned Space Survey

Go to <u>https://archibus.fs.illinois.edu/</u>. Log In using your NetID and password.

Under Campus Space or Department Space, depending on your user role, scroll down until you can see the Space Survey section in the navigation bar.

| Archibus <sup>TST</sup> | Department Space                   |
|-------------------------|------------------------------------|
| ,⊘ Search →             | View Rooms by:                     |
| ☆ Favorites →           | Building and Floor                 |
| 🖽 Space Inventory <     | Department and Division            |
|                         | Floor and Division                 |
|                         | All Rooms                          |
|                         |                                    |
|                         |                                    |
| Archibus <sup>1st</sup> | Floor Plan Requests                |
| ♀ Search →              | Request Floor Plan Changes         |
| ☆ Favorites →           | Review My Floor Plan Requests      |
| 🖽 Space Inventory <     | Review College Floor Plan Requests |
|                         |                                    |
|                         | Space Survey                       |
|                         | Verify Space by Building           |
|                         | Verify Space List                  |

You can click on *Verify Space (by Building)* or *Verify Space (List)* to access the survey. Both views are explained on the following pages.

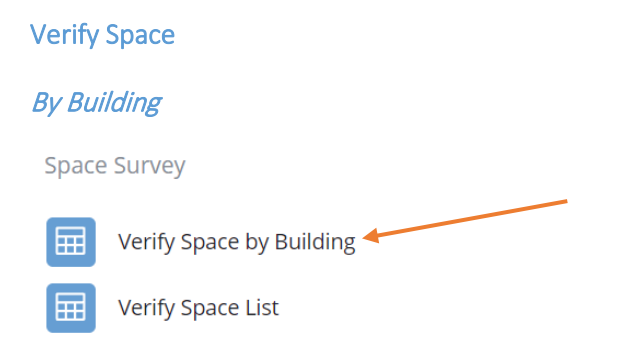

Verify Space by Building opens a building list. **Note**: What you are able to view and edit depends on the role you are assigned.

| 🔛 Ve        | rify Space (by Building) |
|-------------|--------------------------|
| Select Bldg |                          |
| 0040        |                          |
| 0069        |                          |
| 0124        |                          |
| 0131        |                          |
| 0158        |                          |
| 0256        |                          |
| 0336        |                          |
| 0377        |                          |
| 1017        |                          |
| 1074        |                          |

Users must click on a building number to display a list of department spaces for that building.

| 🔡 Ver       | ify S | рас     | e (by:      | Building)             |    |          |          |            |    |       |                         |                                    | l.                                  | Archibus <sup>151</sup> | ?        | î       | 0 |
|-------------|-------|---------|-------------|-----------------------|----|----------|----------|------------|----|-------|-------------------------|------------------------------------|-------------------------------------|-------------------------|----------|---------|---|
| Select Bldg | Space | e to Ve | erify a     | 0040 - Stock Pavilion |    | Verify U | n-Verify | Relinquish |    |       |                         |                                    |                                     |                         |          |         |   |
| 0040        | Verif | fied    | Not Verifie | d                     |    |          |          |            |    |       |                         |                                    |                                     |                         |          |         |   |
| 0069        |       |         |             |                       |    |          |          |            |    |       |                         |                                    |                                     |                         |          |         |   |
| 0124        |       |         |             | Verified?             | \$ | Status   | <b></b>  | Fir        | \$ | Room  | \$<br>Split/<br>Share = | Subcollege                         | Department                          | Room Use                |          | ÷       |   |
| 0131        |       |         |             | vermea.               | Ť. | Status   | ~        |            | ×  | Room  | <br>Sildre @            | Subconce *                         | •                                   | into the second         |          | Ť       |   |
| 0158        |       |         |             |                       |    |          |          |            |    |       | ~                       |                                    |                                     |                         |          |         |   |
| 0256        |       | 1       | Q           | No                    |    |          |          | 01         |    | 0101  |                         | KL0 - Agr, Consumer & Env Sciences | 483 - Agr, Consumer, & Env Sci Admn | 31000 - Office          |          |         |   |
| 0336        |       | 1       | Q           | No                    |    |          |          | 01         |    | 0102  |                         | KLO - Agr, Consumer & Env Sciences | 483 - Agr, Consumer, & Env Sci Admn | 25010 - Research La     | borator  | y - Dry |   |
| 0377        |       | 1       | Q,          | No                    |    |          |          | 01         |    | 0102A |                         | KL0 - Agr, Consumer & Env Sciences | 483 - Agr, Consumer, & Env Sci Admn | 78000 - Unit Storag     | e        |         |   |
| 1017        |       | 1       | Q           | No                    |    |          |          | 01         |    | 0103  |                         | KL0 - Agr, Consumer & Env Sciences | 483 - Agr, Consumer, & Env Sci Admn | 31000 - Office          |          |         |   |
| 1074        |       | 1       | Q,          | No                    |    |          |          | 01         |    | 0104  |                         | KL0 - Agr, Consumer & Env Sciences | 483 - Agr, Consumer, & Env Sci Admn | 25010 - Research La     | aborator | y - Dry |   |

Each record in the list can be edited, verified, un-verified, and relinquished, covered in "Editing and Verifying Space Records" starting on page 6.

#### By Floor

Users may further filter the building floors by typing the desired floor number in the text box and pressing enter.

| 🛗 Ver        | ify S | pac    | e (by       | / Bu     | ilding)       | )    |        |           |            |            |                 |                                |       |                                  | Т    | Archibus             | 0       | to      | 0   |
|--------------|-------|--------|-------------|----------|---------------|------|--------|-----------|------------|------------|-----------------|--------------------------------|-------|----------------------------------|------|----------------------|---------|---------|-----|
| Select Bldg  | Spac  | e to V | erify       | 0040 - 9 | Stock Pavilio | on 🛛 | Verify | Un-Verify | Relinquish |            |                 |                                |       |                                  |      |                      |         |         |     |
| 0040         | Verif | ìed    | Not Verifie | ed       |               |      |        |           |            | /          |                 |                                |       |                                  |      |                      |         |         |     |
| 0069         |       |        |             |          |               |      |        |           |            |            |                 |                                |       |                                  |      |                      |         |         |     |
| 0124         |       |        |             | v        | /erified?     | ¢    | Status | ¢         | Flr        | \$<br>Room | Split/<br>Share | Subcollege                     | ÷     | Department                       | ٥    | Room Use             |         | ٢       | All |
| 0131         |       |        |             |          |               |      |        |           | 01         |            | ~               |                                |       |                                  |      |                      |         |         |     |
| 0158         |       |        |             |          |               |      |        |           | <u>e</u> 1 |            |                 |                                |       |                                  |      |                      |         |         |     |
| 0256         |       | 1      | Q           | N        | 10            |      |        |           | 01         | 0101       |                 | KLO - Agr, Consumer & Env Scie | ences | 483 - Agr, Consumer, & Env Sci A | dmn  | 31000 - Office       |         |         |     |
| 0336         |       | 1      | Q           | N        | 40            |      |        |           | 01         | 0102       |                 | KLO - Agr, Consumer & Env Sci  | ences | 483 - Agr, Consumer, & Env Sci A | dmn  | 25010 - Research La  | borator | y - Dry |     |
| 0377         |       | 1      | Q           | N        | 10            |      |        |           | 01         | 0102A      |                 | KL0 - Agr, Consumer & Env Sci  | ences | 483 - Agr, Consumer, & Env Sci A | .dmn | 78000 - Unit Storage | a       |         |     |
| 1017<br>1074 |       | 1      | Q           | N        | 10            |      |        |           | 01         | 0103       |                 | KL0 - Agr, Consumer & Env Scie | ences | 483 - Agr, Consumer, & Env Sci A | dmn  | 31000 - Office       |         |         |     |

#### List

Space Survey

| Verify Space by Building |  |
|--------------------------|--|
| Verify Space List 🗲      |  |

#### Verify Space List opens the following Web Central page:

| 🔠 Verify Space (List)                                                                                                    |      |  |  |  |  |  |  |  |  |  |  |  |
|----------------------------------------------------------------------------------------------------|------|--|--|--|--|--|--|--|--|--|--|--|
| Space to Verify Verify Un-Verify Relinquish XLS                                                                                          |      |  |  |  |  |  |  |  |  |  |  |  |
| Verified Not Verified                                                                                                    |      |  |  |  |  |  |  |  |  |  |  |  |
| Building Name: A 25 B 2 E 30 M 93 N 33 P 79 S 8 T 25 Z 13 All 308                                                                        |      |  |  |  |  |  |  |  |  |  |  |  |
| □ Verified? \$ Survey Status \$ Survey Notes \$ Bidg \$ Building Name \$ Floor \$ Room \$ Allocated Area \$ % of Space \$ Share \$ Colle | ge 🌩 |  |  |  |  |  |  |  |  |  |  |  |
|                                                                                                    |      |  |  |  |  |  |  |  |  |  |  |  |
| C A No 0040 Sock Pavilion 01 0101 418.33 100.00 KL                                                                                       |      |  |  |  |  |  |  |  |  |  |  |  |
| C 🗸 🔍 No 0040 Stock Pavilion 01 0102 168.00 100.00 KL                                                                                    |      |  |  |  |  |  |  |  |  |  |  |  |
| C A No 0040 Stock Pavilion 01 0102A 42.00 100.00 KL                                                                                      |      |  |  |  |  |  |  |  |  |  |  |  |

This view presents the user with a list of all department space related to the current space survey. The list can be filtered by typing values in the filter boxes at the head of each column. As with the previous view, each record in the list can be edited, verified, un-verified, and relinquished, covered in "Editing and Verifying Space Records" below.

If you would like to work from a spreadsheet and then go into Web Central to update and verify, use *Verify Space (List)*. This will bring up a list of the assigned rooms in your survey that can be exported in .xls format.

# Editing and Verifying the Space Survey Records

Users should review their assigned records list for accuracy of Sub College, Department, Room Use, and % of Space. If the information for a record is incorrect you will edit the record (DO NOT DELETE ANY EXISTING RECORDS/EDIT ONLY). If the information is correct, you will simply verify the record.

|                                          | Ve                                                                | erify Sp | oace (List) |                 |                 |         |                 |          |         |                  | 🔥 Archibus                         | ST ?    | <b>6</b> @ |
|------------------------------------------|-------------------------------------------------------------------|----------|-------------|-----------------|-----------------|---------|-----------------|----------|---------|------------------|------------------------------------|---------|------------|
| Space to Verify Un-Verify Relinquish XLS |                                                                   |          |             |                 |                 |         |                 |          |         |                  |                                    |         |            |
| Verifi                                   | Verified Not Verified                                             |          |             |                 |                 |         |                 |          |         |                  |                                    |         |            |
| Buildi                                   | Building Name: A 25 B 2 E 30 M 93 N 33 P 79 S 8 T 25 Z 13 All 308 |          |             |                 |                 |         |                 |          |         |                  |                                    |         |            |
|                                          |                                                                   |          | Verified?   | Survey Status 💲 | Survey Notes  🌲 | Bldg \$ | Building Name 💲 | Floor \$ | Room \$ | Allocated Area 👙 | Split/<br>% of Space \$\$ Share \$ | College | \$         |
|                                          |                                                                   |          |             |                 |                 |         |                 |          |         |                  | <b>`</b>                           |         |            |
|                                          | 1                                                                 | Q        | No          |                 |                 | 0040    | Stock Pavilion  | 01       | 0101    | 418.33           | 100.00                             | KL      |            |
|                                          | 1                                                                 | Q        | No          |                 |                 | 0040    | Stock Pavilion  | 01       | 0102    | 168.00           | 100.00                             | KL      |            |
|                                          | 1                                                                 | Q        | No          |                 |                 | 00/10   | Stock Pavilion  | 01       | 01034   | 42.00            | 100.00                             | ĸ       |            |

#### Anatomy of the Space Assignment Details dialog:

|                                            |                                      |                      |                |                    |             | To close ti  | his window, j | please use ( | Close button be         | <sup>low.</sup> G 🔨 🗙 |
|--------------------------------------------|--------------------------------------|----------------------|----------------|--------------------|-------------|--------------|---------------|--------------|-------------------------|-----------------------|
| Space Assign                               | iment Det                            | ails - <i>Please</i> | e note that al | ll changes will be | audited     | -A           |               |              |                         |                       |
| <ul><li>Starting</li><li>Current</li></ul> | %: <b>100.00</b><br>%: <b>100.00</b> | ]— в                 |                |                    |             |              |               |              |                         |                       |
|                                            | Room 🗘                               | Split/<br>Share \$   | College 🗘      | Department 🌲       | Division \$ | Use<br>Cat 🌲 | Use 🌲         | % \$         | Last<br>Edited<br>By \$ | Comment               |
| $\checkmark$                               | 0163                                 |                      | KV             | KV1                | 687         | 250          | 25005         | 100.00       |                         |                       |
| C D                                        |                                      |                      |                |                    |             |              |               |              |                         |                       |
|                                            |                                      |                      |                |                    |             |              |               |              | _                       |                       |
|                                            |                                      |                      |                |                    |             |              |               |              | Close                   | Add New               |

- A. Warning All additions, deletions, and updates made from this interface will be recorded for review by Facilities Services. Facilities Services may occasionally undo changes made by Department Space users. Reasons for this action will be recorded in the "Comments" column.
- B. Percentage Calculator For most spaces, the total percentage of all records on this page will be 100%. For the few spaces where the Department Space user's college has been assigned less than 100% of the space, the total percentage of all records on this page will be less than 100%. This total is presented as "Starting %." "Current %" will display the running total percentage as the user makes additions, deletions, and updates to the records on this page. When the Starting and Current totals do not match, the value for "Current %" will be displayed in red.
- C. Edit Button Click this button to edit the record displayed to the right.
- D. Delete Button Click this button to delete the record displayed to the right.
- E. Close Button Use this button to exit from this page. If the *Current %* does not match the *Starting %* when this button is clicked, the user will be notified and returned to the page to correct.
- F. Add New Button Click this button to add an assignment for this space.
- G. Do NOT use this button to exit the pop-up window.

#### Edit Space Assignment – DO NOT DELETE ANY EXISTING ENTRIES/EDIT ONLY

Click the edit icon 🖉 in a space assignment record to bring up the "Edit Space Assignment" pop-up form.

|                        |                                      |                   | То            | To close this window, please use Close button below. 💡 |            |           |       |        |                  |          |   |
|------------------------|--------------------------------------|-------------------|---------------|--------------------------------------------------------|------------|-----------|-------|--------|------------------|----------|---|
| Space Assignr          | nent Details                         | s - Please note t | hat all chang | es will be audited                                     | 1          |           |       |        |                  |          |   |
| Starting 9     Current | 6: <b>100.00</b><br>6: <b>100.00</b> |                   |               |                                                        |            |           |       |        |                  |          |   |
|                        | Room 💠                               | Split/ Share 🌲    | College 👙     | Department 🌲                                           | Division 🌲 | Use Cat 🌲 | Use 👙 | % \$   | Last Edited By 🌲 | Comments | ¢ |
| / ×                    | 0163                                 |                   | KV            | KV1                                                    | 687        | 250       | 25005 | 100.00 |                  |          |   |

#### "Edit Space Assignment" pop-up form:

|                       |                              | $_{e^{n}}$ $\times$ |
|-----------------------|------------------------------|---------------------|
| Edit Space Assignment |                              |                     |
|                       |                              |                     |
| Building              | 0001                         |                     |
| Floor                 | 01                           |                     |
| Room                  | 0163                         |                     |
| Division*             | 687                          |                     |
| Division Name         | Chemical & Biomolecular Engr |                     |
| Use Cat*              | 250                          |                     |
| Actual Use*           | 25005                        |                     |
| Use Description       | Research Laboratory - Wet    |                     |
| 96*                   | 100.00                       |                     |
| Notes                 |                              |                     |
|                       |                              |                     |
|                       | _                            |                     |
|                       | Save                         | Cancel              |

The following pop-up screen will be shown. Notice that 4 of the 5 editable fields are required. If you hover over Division, Use Cat or Actual Use and click ..., you will be given a menu of items to choose from. See "Edit Department and Division", "Edit Use Cat and Actual Use", and "Edit Percentages" for more information on editing the fields of the "Edit Space Assignment" form.

|                       |                              | 27     |
|-----------------------|------------------------------|--------|
| Edit Space Assignment |                              |        |
| Building              | 0001                         |        |
| Floor                 | 01                           |        |
| Room                  | 0163                         |        |
| Division*             | 687                          |        |
| Division Name         | Chemical & Biomolecular Engr |        |
| Use Cat*              | 250                          |        |
| Actual Use*           | 25005                        |        |
| Use Description       | Research Laboratory - Wet    |        |
| 96*                   | 100.00                       |        |
| Notes                 |                              |        |
|                       |                              |        |
|                       | Save                         | Cancel |

Make the desired changes and click *Save* to record the changes and return to the space assignment details page. Click *Close* after you are done editing the space.

#### Edit Department and Division

Fields can be sorted by clicking on the icon of the column. Clicking repeatedly will cycle through ascending, descending, and no sort.

| Select Value - Select Depa | rtment and Division | ,             |   |                             | 2" >  | < |
|----------------------------|---------------------|---------------|---|-----------------------------|-------|---|
| College Code               | Department Code     | Division Code | ¢ | Division Name               | ¢     |   |
|                            |                     |               |   |                             | 8     |   |
| KV                         | KV1                 | 413           |   | Chemistry                   | [     | Ī |
| KV                         | KV1                 | 510           |   | School of Chemical Sciences |       |   |
|                            |                     |               |   |                             | Close |   |

| Select Value - Select | t Department and Division |               | <i>₹</i> ×                                                                                                    |
|-----------------------|---------------------------|---------------|----------------------------------------------------------------------------------------------------|
| College Code          | Department Code           | Division Code | <ul> <li>Division Name</li> <li>Over the second second se</li></ul> |
| KV                    | KV1                       | 413           | Chemistry                                                                                                    |
| KV                    | KV1                       | 510           | School of Chemical Sciences                                                                                                    |

# Any field can be filtered by typing in search parameters and pressing the enter key.

Clear the filter fields by clicking on the . To select, you must click on the text itself of the row you wish to select in any field.

| Select Value - Selec | ct Department and Divisio | n             |                             | $e^{n}$ $\times$ |
|----------------------|---------------------------|---------------|-----------------------------|------------------|
| College Code         | Department Code           | Division Code | Division Name               | ÷                |
| KV                   | KV1                       | 413           | Chemistry                   |                  |
| KV                   | KV1                       | 510           | School of Chemical Sciences | Close            |

#### Edit Use Cat and Actual Use

Delete text from filter row if it is already populated and press enter.

| Select Value - Actual Use |                       |                           |   | "» × |
|---------------------------|-----------------------|---------------------------|---|------|
| Use Cat: 21 All1          |                       |                           |   |      |
| Use Cat                   | \$<br>Actual Room Use | \$<br>Description         |   | \$   |
| "250"                     | 25005                 |                           | 8 |      |
| 250                       | 25005                 | Research Laboratory - Wet |   |      |

Any of the fields can be sorted by clicking on the icon of the column. Clicking repeatedly will cycle through ascending, descending, and no sort.

| Select Value - Actual Use       | 2                                                                                            |                                 | $e^n \times$ |
|---------------------------------|----------------------------------------------------------------------------------------------|---------------------------------|--------------|
| Use Cat: 03 12 26 34 45 517 616 | <b>7</b> 15 <b>8</b> 15 <b>9</b> 7 <b>W</b> 1 <b>X</b> 1 <b>Y</b> 1 <b>Z</b> 1 <b>All</b> 94 |                                 |              |
| Use Cat                         | Actual Room Use                                                                              | <ul> <li>Description</li> </ul> | \$           |
|                                 |                                                                                              |                                 |              |
| 050                             | 05000                                                                                        | Inactive Area                   |              |
| 050                             | 05010                                                                                        | Inactive Area A                 |              |
| 050                             | 05020                                                                                        | Inactive Area B                 |              |
| 060                             | 06000                                                                                        | Alteration Area                 |              |
| 070                             | 07000                                                                                        | Unfinished Area                 |              |

The fields can be filtered by typing in search parameters and pressing the enter key.

| Select Value - Actual Use |                                      |                 |    |  |  |
|---------------------------|--------------------------------------|-----------------|----|--|--|
| Use Cat: 03 12 26 34 45 5 | 17 616 715 815 97 W1 X1 Y1 Z1 All 94 | 1               |    |  |  |
| Use Cat                   | Actual Room Use                      | Description     | \$ |  |  |
|                           |                                      |                 | 8  |  |  |
| 050                       | 05000                                | Inactive Area   |    |  |  |
| 050                       | 05010                                | Inactive Area A |    |  |  |
| 050                       | 05020                                | Inactive Area B |    |  |  |

Filters can be cleared by clicking on the 83.

Users can also "jump" to a list of Use Cats by clicking on the first number or letter. To return to the full list when using this method, click Up will return you to the full list.

| Select Value - Actual Use                          |    |                 |   |                  |  |   | "* × |
|----------------------------------------------------|----|-----------------|---|------------------|--|---|------|
| Use Cat: 612 622 632 642 652 662 672 682 Up All 16 |    |                 |   |                  |  |   |      |
| Use Cat                                            | \$ | Actual Room Use | ÷ | Description      |  |   | \$   |
|                                                    |    |                 |   |                  |  | 8 |      |
| 610                                                |    | 61000           |   | Assembly         |  |   |      |
| 615                                                |    | 61500           |   | Assembly Service |  |   |      |
|                                                    |    |                 |   |                  |  |   |      |

To select, you must click on the text itself of the row you wish to select in any field.

| Select Value - Actual Use      |                                 |    |                 |   |  |  |
|--------------------------------|---------------------------------|----|-----------------|---|--|--|
| Use Cat: 03 12 26 34 45 517 61 | 6 715 815 97 W1 X1 Y1 Z1 All 94 |    |                 |   |  |  |
| Use Cat                        | Actual Room Use                 | \$ | Description     |   |  |  |
|                                |                                 |    |                 | 0 |  |  |
| 050                            | 05000                           |    | Inactive Area   |   |  |  |
| 050                            | 05010                           |    | Inactive Area A |   |  |  |
| 050                            | 05020                           |    | Inactive Area B |   |  |  |
| 060                            | 06000                           |    | Alteration Area |   |  |  |
| 070                            | 07000                           |    | Unfinished Area |   |  |  |

**Notes**: See Table at end of guide a list of codes with descriptions.

#### Edit Percentages

If a room needs to be split or shared, this can be done by adjusting the percentages. If you change a percentage to less than one hundred, you must add a new space (1 or more) so that the total for that room equals one hundred. See "Add New Space Assignment" below.

#### Add New Space Assignment

Click Add New to add a new space assignment. You will only be adding new assignments if you are splitting or sharing the space. Please do not delete an entry just to enter a new one, you must edit the current records.

|                                 |                   |                                        |                     |               |                    |            | To close t   | his window, | please use ( | Close button be         | low.   | * ×  |
|---------------------------------|-------------------|----------------------------------------|---------------------|---------------|--------------------|------------|--------------|-------------|--------------|-------------------------|--------|------|
| Space                           | Assign            | iment Det                              | ails - <i>Pleas</i> | e note that a | ll changes will be | audited    |              |             |              |                         |        |      |
| <ul><li>St</li><li>Ci</li></ul> | tarting<br>urrent | 96: <b>100.00</b><br>96: <b>100.00</b> |                     |               |                    |            |              |             |              |                         |        |      |
|                                 |                   | Room \$                                | Split/<br>Share \$  | College \$    | Department \$      | Division 🌲 | Use<br>Cat 💠 | Use 🌲       | % \$         | Last<br>Edited<br>By \$ | Com    | ment |
| /                               | ×                 | 0163                                   |                     | KV            | KV1                | 687        | 250          | 25005       | 100.00       |                         |        |      |
|                                 |                   |                                        |                     |               |                    |            |              |             | -            |                         |        |      |
|                                 |                   |                                        |                     |               |                    |            |              |             |              | Close                   | Add Ne | w    |

Values for Building, Floor, and Room will be displayed. Fill in appropriate values for the required fields and click *Save* to create the new record and return to the previous window or *Cancel* to exit this form without saving the new record.

|                 | 2ª ×     |
|-----------------|----------|
| Save Cance      | el Close |
| Building        | 0001     |
| Floor           | 01       |
| Room            | 0163     |
| Division*       |          |
| Division Name   |          |
| Use Cat*        |          |
| Actual Use*     |          |
| Use Description |          |
| 96*             | 100.00   |
| Notes           |          |

#### Delete Space Assignment - DO NOT DELETE ANY EXISTING ENTRIES/EDIT ONLY

Click the delete icon  $\times$  to delete the selected record.

|                                                                         |                                      |                |           |              |            |           | То    | close this wi | ndow, please use Close I | outton below. 💡 | ē × |  |
|-------------------------------------------------------------------------|--------------------------------------|----------------|-----------|--------------|------------|-----------|-------|---------------|--------------------------|-----------------|-----|--|
| Space Assignment Details - Please note that all changes will be audited |                                      |                |           |              |            |           |       |               |                          |                 |     |  |
| • St<br>• Ct                                                            | arting %: 100.00<br>urrent %: 100.00 |                |           |              |            |           |       |               |                          |                 |     |  |
|                                                                         | Room 🖨                               | Split/ Share 🌲 | College 💲 | Department 💠 | Division 💲 | Use Cat 💲 | Use 🌲 | % \$          | Last Edited By 💲         | Comments        | \$  |  |
| /                                                                       | × 0163                               |                | KV        | KV1          | 687        | 250       | 25005 | 100.00        |                          |                 |     |  |

The system will ask for confirmation before acting.

archibustrain.fs.illinois.edu says Are you sure you want to DELETE this Space Assignment?

OK Cancel

Click *OK* to confirm the deletion or *Cancel* to stop the deletion. *Note: If there is only one space assignment record associated with the selected room, this record should be edited rather than deleted*. *Attempts to delete the record will produce the following message:* 

| Message               |         |                  | ×      |
|-----------------------|---------|------------------|--------|
| Please edit this reco | ord rat | her than deletin | ig it. |
|                       | ОК      |                  |        |

# Verify Department Space for Selected Building / Floor

When the listed department space is as accurate as possible, mark the space as verified. To select all of the records on the current page of the list, use the checkbox to the left of the header line. To select some, but not all of the records in the list, either select each line individually, or select all and then de-select those not yet verified.

| 🛗 Verify Sp               | ace (List)                                     |                      |                                                    |                |                        |                            | 👫 Archibus 🎞               | ()<br>1            | à 0            |
|---------------------------|------------------------------------------------|----------------------|----------------------------------------------------|----------------|------------------------|----------------------------|----------------------------|--------------------|----------------|
| Space to Verify Veri      | ify Un-Verify Relinquish XLS                   |                      |                                                    |                |                        |                            |                            |                    |                |
| Verified Not Verified     | Select All                                     |                      |                                                    |                |                        |                            |                            |                    |                |
| Building Name: C 190 D 35 | Verified?  \$ Survey Status \$ Survey Notes \$ | Bldg                 | Building Name                                      | ≎ Floor        | Room                   | Allocated Area             | % of Space 🌲               | Split/<br>Share \$ | College        |
|                           | No Select<br>No Individually                   | 0001<br>0001<br>0001 | Davenport Hall<br>Davenport Hall<br>Davenport Hall | 01<br>01<br>01 | 0139<br>0139A<br>0139B | 885.94<br>413.11<br>115.22 | 100.00<br>100.00<br>100.00 |                    | KV<br>KV<br>KV |

When selection is complete, click *Verify/Un-Verify/Relinquish* at the top right of the list. After clicking on one of these options, the list will refresh to show an updated list. *Note: This action will take you back to the beginning of the list.* Each option means as follows:

- Verify: Means that the data listed is correct
- Un-Verify: Clears previous verification from selected data. Use un-verify if space was verified by mistake.
- Relinquish: Read "Relinquish Space" on page 12 before using this selection.

| 🛗 Verify                                 | Space (List)             |                  |                 |      |                |       |       |                | Archibus <sup>TRN</sup> | 0 t               | ò @     |  |  |
|------------------------------------------|--------------------------|------------------|-----------------|------|----------------|-------|-------|----------------|-------------------------|-------------------|---------|--|--|
| Space to Verify Un-Verify Relinquish XLS |                          |                  |                 |      |                |       |       |                |                         |                   |         |  |  |
| Verified Not Verified                    |                          |                  |                 |      |                |       |       |                |                         |                   |         |  |  |
| Building Name: C                         | D 35 N 224 R 355 All 804 |                  |                 |      |                |       |       |                |                         |                   |         |  |  |
|                                          | Verified?                | Survey Status  🌲 | Survey Notes  🌲 | Bldg | Building Name  | Floor | Room  | Allocated Area | % of Space 🗘            | Split/<br>Share 🌐 | College |  |  |
|                                          |                          |                  |                 |      |                |       |       |                |                         | *                 |         |  |  |
| D 🖌 🔍                                    | No                       |                  |                 | 0001 | Davenport Hall | 01    | 0139  | 885.94         | 100.00                  |                   | ку      |  |  |
| D 🖌 🔍                                    | No                       |                  |                 | 0001 | Davenport Hall | 01    | 0139A | 413.11         | 100.00                  |                   | ку      |  |  |
| 0 / 9                                    | No                       |                  |                 | 0001 | Davenport Hall | 01    | 0139B | 115.22         | 100.00                  |                   | кv      |  |  |

Note: If you verify a record and add a note then later un-verify that record, the note will be lost.

# **Relinquish Space**

When the listed department space is not occupied by the assigned college, the space can be relinquished as part of the Space Survey.

First, fill out a Space Release Request Form in the following link to notify the Office of the Provost that the space is being relinquished: <u>https://forms.illinois.edu/sec/9247603</u>. This form must be completed regardless of the reason for the space relinquishment unless the Office of the Provost already has a reassignment letter in process. Consider filling out one form per building if there are several spaces in each building being relinquished. Requests are reviewed by Campus and, upon acceptance, shall be updated in the system.

Next, relinquish the space in Web Central. After the space is relinquished, a note <u>must</u> be added containing **both** <u>indication that the above form has been completed, or a reassignment letter is already in process</u> **and** <u>corrected</u> <u>occupant information</u>. See "Add a Note" below for instruction on how to add a note.

| Verify Space (List)                                                                                                    | () to (2)                   |  |  |  |  |  |  |  |  |  |  |  |
|----------------------------------------------------------------------------------------------------|-----------------------------|--|--|--|--|--|--|--|--|--|--|--|
| Space to Verify Un-Verify Relinquish                                                                                                    |                             |  |  |  |  |  |  |  |  |  |  |  |
| Verified Not Verified                                                                                                    |                             |  |  |  |  |  |  |  |  |  |  |  |
| Building Name: C 190 D 25 N 224 R 315 All 804                                                                                                    |                             |  |  |  |  |  |  |  |  |  |  |  |
| Verified?         ©         Survey Status         ©         Bldg         ©         Building Name         ©         Floor         ©         Room         ©         Allocated Area         % of Space | Split/<br>Share \\$ College |  |  |  |  |  |  |  |  |  |  |  |
|                                                                                                    | ~                           |  |  |  |  |  |  |  |  |  |  |  |
| Q         No         0001         Davenport Hall         01         0139         885.94         100.00                                                                                              | кv                          |  |  |  |  |  |  |  |  |  |  |  |
| Devenport Hall 01 0139A 413.11 100.00                                                                                                    | кv                          |  |  |  |  |  |  |  |  |  |  |  |
| D V Q No 0001 Davenport Hall 01 01398 115.22 100.00                                                                                                    | кv                          |  |  |  |  |  |  |  |  |  |  |  |

If the form is not completed or corrected occupant information is not provided, your survey cannot be marked "Completed."

# Add a Note

Additional Notes can be added to verified and relinquished space. To add/edit a note, click the note editor icon

| E     | 🛗 Verify Space (List)                         |    |          |    |                 |              |   |      |    |                |    |       |    |       |  |
|-------|-----------------------------------------------|----|----------|----|-----------------|--------------|---|------|----|----------------|----|-------|----|-------|--|
| Spac  | Space to Verify Un-Verify Relinquish XLS      |    |          |    |                 |              |   |      |    |                |    |       |    |       |  |
| Veri  | Verified Not Verified                         |    |          |    |                 |              |   |      |    |                |    |       |    |       |  |
| Build | Building Name: C 190 D 25 N 224 R 355 All 804 |    |          |    |                 |              |   |      |    |                |    |       |    |       |  |
|       |                                               |    | Verified | \$ | Survey Status 👙 | Survey Notes | ¢ | Bldg | \$ | Building Name  | \$ | Floor | \$ | Room  |  |
|       |                                               |    |          |    |                 |              |   |      |    |                |    |       |    |       |  |
|       | 1                                             | Q  | No       |    |                 |              |   | 0001 |    | Davenport Hall |    | 01    |    | 0139  |  |
|       | 1                                             | Q  | 1 Yes    |    |                 |              |   | 0001 |    | Davenport Hall |    | 01    |    | 0139A |  |
|       | 1                                             | Q, | No       |    |                 |              |   | 0001 |    | Davenport Hall |    | 01    |    | 0139B |  |
|       | 1                                             | Q  | No       |    |                 |              |   | 0001 |    | Davenport Hall |    | 01    |    | 0140  |  |

A pop-up window appears as shown below, add notes within the text box, and then click OK.

| archibustrain.fs.illinois.edu says |    |        |
|------------------------------------|----|--------|
| Enter survey notes                 |    |        |
| 1                                  |    |        |
|                                    |    |        |
|                                    | ок | Cancel |

# Add a Space

You may have acquired space that is not showing up in your survey. In this case, please contact the Facilities Information Management team via e-mail to have these changes made. The space will have to be changed at an administrative level.

# View the Space

You can view the space you are working on in the floorplan for that building by clicking on the magnifying glass icon Q.

| E       | 🔛 Verify Space (List)                     |     |                 |                 |                |                |                                              |                |    |                        |  |  |  |  |  |
|---------|-------------------------------------------|-----|-----------------|-----------------|----------------|----------------|----------------------------------------------|----------------|----|------------------------|--|--|--|--|--|
| Space   | Space to Verify Un-Verify Relinquish XLS  |     |                 |                 |                |                |                                              |                |    |                        |  |  |  |  |  |
| Verifie | Verified Not Verified                     |     |                 |                 |                |                |                                              |                |    |                        |  |  |  |  |  |
| Buildin | Building Name: C190 D35 N224 R355 All 804 |     |                 |                 |                |                |                                              |                |    |                        |  |  |  |  |  |
|         |                                           |     | Verified?       | Survey Status 👙 | Survey Notes 👙 | Bldg \$        | Building Name                                | Floor          | \$ | Room                   |  |  |  |  |  |
|         |                                           |     |                 |                 |                |                |                                              |                |    |                        |  |  |  |  |  |
|         |                                           |     |                 |                 |                |                |                                              |                |    |                        |  |  |  |  |  |
|         | 1                                         | 9   | No              |                 |                | 0001           | Davenport Hall                               | 01             |    | 0139                   |  |  |  |  |  |
|         | 1                                         | Q 🗐 | No<br>Yes       |                 |                | 0001           | Davenport Hall Davenport Hall                | 01             |    | 0139<br>0139A          |  |  |  |  |  |
|         | 1<br>1<br>1                               | Q 1 | No<br>Yes<br>No |                 |                | 0001 0001 0001 | Davenport Hall Davenport Hall Davenport Hall | 01<br>01<br>01 |    | 0139<br>0139A<br>0139B |  |  |  |  |  |

The floor plan for that floor will display with that room highlighted.

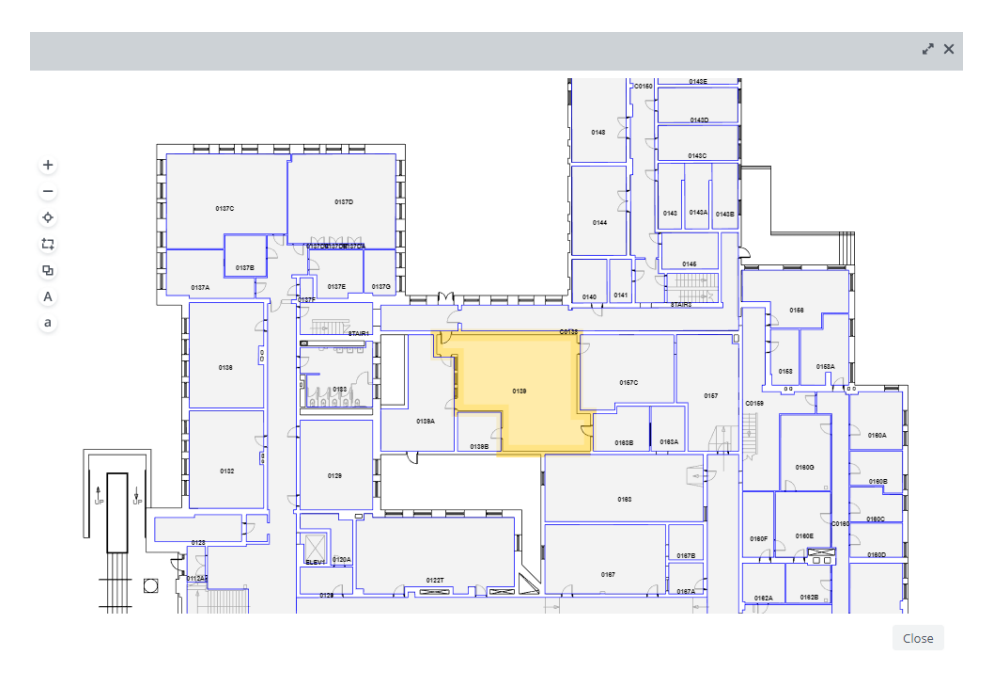

# People in Space

The people in space section allows the user to:

- 1. Assign employees to rooms.
- 2. Pull employee room assignments into excel.
- 3. Generate color-coded maps that show occupied space in yellow, unoccupied space in grey, and the names of the employees labeled in the room.

#### Assign People (from List)

Click on Assign People (from List)

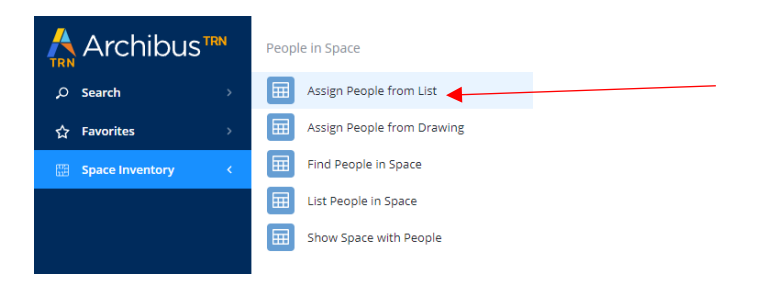

## Filter to employee (optional). Click on the Employee.

| 🛗 Edit Peor         | ole in Space    | 9        |                        |                                                                        | 9 to @     |
|---------------------|-----------------|----------|------------------------|------------------------------------------------------------------------|------------|
| Filter Show Clea    | r               |          |                        |                                                                        |            |
|                     |                 |          |                        | Person                                                                 |            |
| Select Person       |                 |          |                        | Person                                                                 |            |
| Name - Lat 🗢 🌲      | Name - First  🌲 | Net ID   | ¢ UIN                  | UIN 653793593                                                          |            |
| McLaughlin          | К               |          |                        | Name - Last MCLAUGHLIN-GARRISON                                        |            |
| MCLAUGHLIN          | JAKOB           | jakobem2 | 663292230              | Name - First KIMBERLY                                                  |            |
| MCLAUGHLIN          | KAREN           | karenmcl | 650859803              | Net ID kam9                                                            |            |
| MCLAUGHLIN          | KATHERINE       | klmclau  | 662218825              | Joint College Appt? No Y                                               |            |
| MCLAUGHLIN          | PATRICK         | pim      | 654149264              | Space Assignment(s Add New Refresh                                     |            |
| MCLAUGHLIN          | PATRICK         | pmclaug2 | 660082118              | Bldg 💠 Flr 💠 Room 💠 Primary Location? 💠 Note 💠 Department Code 💠 Divis | ion Code 🗘 |
| MCLAUGHLIN-GARRISON | KIMBERLY        | kam9     | 6 <del>53</del> 793593 | × 0198 01 0117 Yes NN6 701                                             |            |
|                     |                 |          |                        |                                                                        |            |

Click Add New, the edit icon, or the delete icon to adjust employee assignment.

**Note:** If unable to find a fairly new employee (they must be on UIUC Payroll), the ARCHIBUS system may not have picked up their record yet. If unable to find an employee that has been with the University of Illinois for a while, please contact the Facilities Information Management team to assist.

Choosing *Add New* or the edit icon prompts the window below. Enter Building, Floor, Room, Primary Location, and Note (optional). Click Save.

|                   |            | 2ª × |   |  |
|-------------------|------------|------|---|--|
| Save Cancel       |            |      |   |  |
| UIN               | 653793593  |      |   |  |
| Building*         | 0198       |      | ) |  |
| Floor*            | 01         |      |   |  |
| Room*             | 0117       |      |   |  |
| Primary Location? | Yes 🗸      |      | ) |  |
| Note              | FIM Office |      |   |  |

# Assign People (from Drawing)

#### Click on Assign People (from Drawing)

| 🕂 Archibus         | Shortcuts                 | People in Space            |
|--------------------|---------------------------|----------------------------|
| ှာ Search          | dl Building Performance   | Assign People from List    |
| 습 Favorites        | Space Console             | Assign People from Drawing |
| E Space Inventory  | Allocation and Benchmarks | Find People in Space       |
| 击 Occupancy        | Province all              | List People in Space       |
| 🚿 Space Chargeback | Browse all                | Show Space with People     |

Filter (Optional). Enter search data and press enter. Click on building text, click on floor text, Click room where an employee is to be assigned.

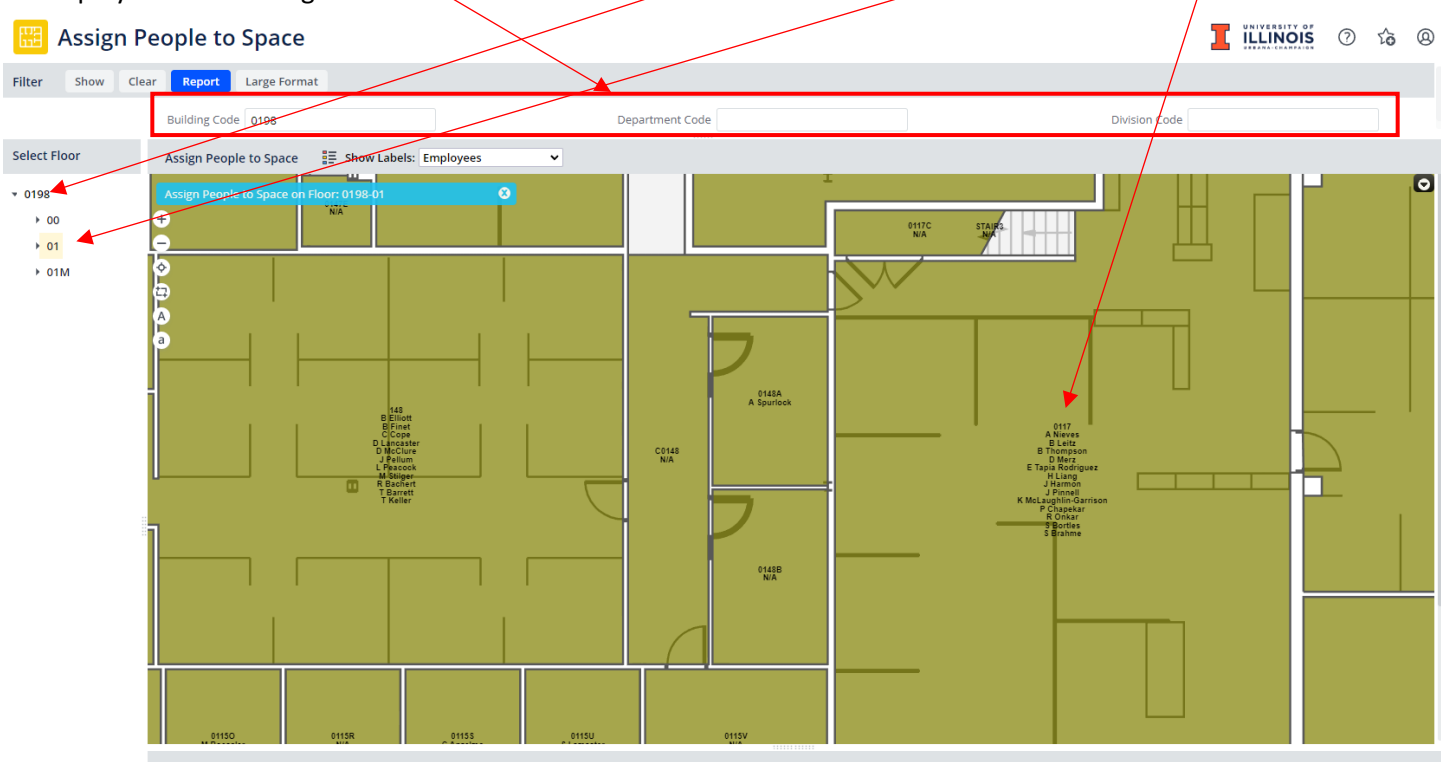

|       |       |                     |                 |           |                        |                        |        |              |                      | 2* ×               |
|-------|-------|---------------------|-----------------|-----------|------------------------|------------------------|--------|--------------|----------------------|--------------------|
| Space | Assig | nment Details       |                 |           |                        |                        |        |              |                      |                    |
|       |       | Name - Last 🗘       | Name - First  🌲 | UIN 🗘     | Joint College<br>Appt? | Primary<br>Location? 🔶 | Note 🗘 | Use<br>Cat 💠 | Actual<br>Room Use 👙 | Department<br>Code |
| /     | ×     | LEITZ               | BETH            | 650092863 | No                     | Yes                    |        | 310          | 31000                | NN6                |
| /     | ×     | HARMON              | JOSEPH          | 651504931 | No                     | Yes                    |        | 310          | 31000                | NN6                |
| 1     | ×     | MCLAUGHLIN-GARRISON | KIMBERLY        | 653793593 | No                     | Yes                    |        | 310          | 31000                | NN6                |
| /     | ×     | LIANG               | HUIYAO          | 655958223 | No                     | Yes                    |        | 310          | 31000                | NN6                |
| /     | ×     | TAPIA RODRIGUEZ     | EDUARDO         | 664360546 | No                     | Yes                    |        | 310          | 31000                | NN6                |
|       |       |                     |                 |           |                        |                        |        |              | Close                | Add New            |

Click Add New, edit icon, or delete icon as applicable.

Clicking *Add New* or the edit icon prompts the following pop-up window. Enter/edit employee UIN (or use look up to search by name, NetID).

|                   |                             |      |     | $e^{n}$ $	imes$ |
|-------------------|-----------------------------|------|-----|-----------------|
|                   | Ļ                           | ]    |     |                 |
| Employee*         | 653793593                   |      |     |                 |
| Name - Last       | MCLAUGHLIN-GARRISON         |      |     |                 |
| Name - First      | KIMBERLY                    |      |     |                 |
| Building          | 0198                        |      |     |                 |
| Floor             | 01                          |      |     |                 |
| Room              | 0117                        |      |     |                 |
| Primary Location? | Yes 🗸                       |      |     |                 |
| Note              | Space - The Final Frontier! |      |     |                 |
|                   |                             |      |     |                 |
|                   |                             |      |     |                 |
|                   |                             | Save | e C | ancel           |
|                   |                             |      |     | <               |

Enter/edit addt'l information (as applicable). Click Save.

# **Floor Plan Changes**

Are the floor plans incorrect? Requests for floor plan changes should be submitted in Web Central. Please see the General User Guide for instructions.

# Completing the Survey

# Please make sure:

- 1. All the records in Web Central are green, indicating they have been verified.
- A signed copy of the certification form has been sent via email to FandS FIR Space Management <u>fandsfiresic@mx.uillinois.edu</u> , Facilities & Services MC-800 no later than <u>Thursday July 3<sup>rd</sup></u>, <u>2025.</u>
- 3. You receive a confirmation email that your survey has been verified.

# Thanks for participating in our campus space survey!

# Use Category, Actual Use, Description Table

Below is a table of room use codes departments will use with brief descriptions. For a detailed description please see the <u>Space Maintenance Reference Guide</u>.

| Use Cat | Actual Room Use | Description                                           |
|---------|-----------------|-------------------------------------------------------|
| 050     | 05000           | Inactive Area <sup>*</sup>                            |
| 050     | 05010           | Inactive Area A <sup>†</sup>                          |
| 050     | 05020           | Inactive Area B <sup>‡</sup>                          |
| 060     | 06000           | Alteration Area <sup>§</sup>                          |
| 110     | 11000           | Classroom                                             |
| 110     | 11010           | Classroom - Seminar (1-20)                            |
| 110     | 11015           | Classroom - Discussion (21-60)                        |
| 110     | 11020           | Classroom - Lecture (+60)                             |
| 115     | 11500           | Classroom Service                                     |
| 115     | 11503           | Classroom Service - Restroom                          |
| 115     | 11510           | Classroom Service - A/V Control Room                  |
| 115     | 11545           | Classroom Service - Storage Room                      |
| 115     | 11597           | Classroom Service - Corridor                          |
| 210     | 21000           | Class Laboratory                                      |
| 210     | 21005           | Class Laboratory - Wet                                |
| 210     | 21010           | Class Laboratory - Dry                                |
| 210     | 21015           | Class Laboratory - Computer                           |
| 210     | 21020           | Class Laboratory - Art                                |
| 215     | 21500           | Class Laboratory Service                              |
| 215     | 21505           | Class Laboratory Service - Locker Room                |
| 215     | 21510           | Class Laboratory Service - Equipment/Instrument Room  |
| 215     | 21515           | Class Laboratory Service - Dark Room                  |
| 215     | 21520           | Class Laboratory Service - A/V Control Room           |
| 215     | 21525           | Class Laboratory Service - Temp/Humidity Control Room |
| 215     | 21540           | Class Laboratory Service - Preparation Room           |
| 215     | 21545           | Class Laboratory Service - Storage Room               |
| 220     | 22000           | Open Laboratory                                       |
| 220     | 22005           | Open Laboratory - Writing                             |
| 220     | 22010           | Open Laboratory - Language                            |
| 220     | 22015           | Open Laboratory - Computer                            |
| 220     | 22020           | Open Laboratory - Music                               |
| 220     | 22025           | Open Laboratory - Dance                               |
| 220     | 22030           | Open Laboratory - Studio                              |
| 225     | 22500           | Open Laboratory Service                               |
| 225     | 22510           | Open Laboratory Service - Equipment/Instrument Room   |
| 225     | 22515           | Open Laboratory Service - Dark Room                   |
| 225     | 22520           | Open Laboratory Service - A/V Control Room            |

<sup>\*</sup> Inactive Area (05000)- Suitable for continued use with normal maintenance. The physical conditions are not likely influencing space use.

<sup>&</sup>lt;sup>†</sup> Inactive Area A (05010)- Requires updating or restoration. The physical conditions may have an effect upon space use.

<sup>&</sup>lt;sup>‡</sup> Inactive Area B (05020)- Requires significant updating or restoration. The physical conditions adversely affect space use.

<sup>&</sup>lt;sup>§</sup> Alteration Area (06000)- Spaces temporarily out of use because they are being altered, remodeled, or rehabilitated at the time of the inventory.

| Use Cat | Actual Room Use | Description                                              |
|---------|-----------------|----------------------------------------------------------|
| 225     | 22525           | Open Laboratory Service - Temp/Humidity Control Room     |
| 225     | 22540           | Open Laboratory Service - Preparation Room               |
| 225     | 22545           | Open Laboratory Service - Storage Room                   |
| 250     | 25000           | Research Laboratory                                      |
| 250     | 25005           | Research Laboratory - Wet                                |
| 250     | 25010           | Research Laboratory - Dry                                |
| 250     | 25015           | Research Laboratory - Computer                           |
| 255     | 25500           | Research Laboratory Service                              |
| 255     | 25510           | Research Laboratory Service - Equipment/Instrument Room  |
| 255     | 25515           | Research Laboratory Service - Dark Room                  |
| 255     | 25525           | Research Laboratory Service - Temp/Humidity Control Room |
| 255     | 25533           | Research Laboratory Service - Restroom                   |
| 255     | 25540           | Research Laboratory Service - Preparation Room           |
| 255     | 25541           | Research Laboratory Service - Locker Room                |
| 255     | 25545           | Research Laboratory Service - Storage Room               |
| 255     | 25546           | Research Laboratory Service - Scientific Collections     |
| 255     | 25597           | Research Laboratory Service - Corridor                   |
| 310     | 31000           | Office                                                   |
| 315     | 31500           | Office Service                                           |
| 315     | 31505           | Office Service - Reception Area                          |
| 315     | 31510           | Office Service - Closet                                  |
| 315     | 31515           | Office Service - Mail Room                               |
| 315     | 31516           | Office Service - BSW Room                                |
| 315     | 31520           | Office Service - Copy Room                               |
| 315     | 31525           | Office Service - Work Room                               |
| 315     | 31530           | Office Service - Kitchenette                             |
| 315     | 31531           | Office Service - Vending Area                            |
| 315     | 31532           | Office Service - Lounge/Breakroom                        |
| 315     | 31533           | Office Service - Restroom                                |
| 315     | 31545           | Office Service - Storage Room                            |
| 315     | 31550           | Office Service - Computer/Communication Room             |
| 315     | 31590           | Office Service - Lactation Room                          |
| 315     | 31597           | Office Service - Corridor                                |
| 315     | 31599           | Office Service - Mechanical Equipment                    |
| 350     | 35000           | Conference Room                                          |
| 355     | 35500           | Conference Service                                       |
| 355     | 35505           | Conference Service - Kitchenette                         |
| 355     | 35510           | Conference Service - A/V Control Room                    |
| 355     | 35545           | Conference Service - Storage Room                        |
| 410     | 41000           | Study Room                                               |
| 410     | 41001           | Study Room - Computer Laboratory                         |
| 420     | 42000           | Stack                                                    |
| 430     | 43000           | Open-Stack Study Room                                    |
| 440     | 44000           | Processing Room                                          |
| 455     | 45500           | Study Service                                            |
| 455     | 45510           | Study Service - Copy Room                                |
| 455     | 45530           | Study Service - Kitchenette                              |
| 455     | 45545           | Study Service - Storage Room                             |

| Use Cat | Actual Room Use | Description                                            |
|---------|-----------------|--------------------------------------------------------|
| 510     | 51000           | Armory - Indoor Drill Area                             |
| 515     | 51500           | Armory Service                                         |
| 515     | 51505           | Armory Service - Weapons Room                          |
| 520     | 52000           | Athletic or Physical Education                         |
| 520     | 52005           | Athletic or Physical Education - Swimming Pool         |
| 520     | 52010           | Athletic or Physical Education - Gymnasium             |
| 520     | 52015           | Athletic or Physical Education - Athletic Activity     |
| 520     | 52020           | Athletic or Physical Education - Ice Rink              |
| 523     | 52300           | Athletic or Physical Education - Spectator Seating     |
| 525     | 52500           | Athletic_Physical Education Service                    |
| 525     | 52505           | Athletic_Physical Education Service - Locker Room      |
| 525     | 52510           | Athletic_Physical Education Service - Shower Room      |
| 525     | 52515           | Athletic_Physical Education Service - Ticket Room      |
| 525     | 52525           | Athletic_Physical Education Service - Equipment Room   |
| 525     | 52530           | Athletic_Physical Education Service - Storage Room     |
| 525     | 52545           | Athletic_Physical Education Service - Laundry Room     |
| 525     | 52550           | Athletic_Physical Education Service - Press Box        |
| 525     | 52555           | Athletic_Physical Education Service - Preparation Room |
| 525     | 52560           | Athletic_Physical Education Service - Concessions      |
| 525     | 52565           | Athletic_Physical Education Service - Training Room    |
| 525     | 52570           | Athletic_Physical Education Service - Restroom         |
| 530     | 53000           | Media Production                                       |
| 535     | 53500           | Media Production Service                               |
| 535     | 53505           | Media Production Service - Recording Room              |
| 535     | 53515           | Media Production Service - Dark Room                   |
| 535     | 53540           | Media Production Service - Equipment/Instrument Room   |
| 535     | 53545           | Media Production Service - Storage Room                |
| 540     | 54000           | Clinic - Health                                        |
| 545     | 54500           | Clinic - Health Service                                |
| 545     | 54505           | Clinic - Health Service - Waiting                      |
| 545     | 54510           | Clinic - Health Service - Observation Room             |
| 545     | 54515           | Clinic - Health Service - Control Room                 |
| 545     | 54587           | Clinic - Health Service - Storage Room                 |
| 550     | 55000           | Demonstration                                          |
| 555     | 55500           | Demonstration Service                                  |
| 560     | 56000           | Field Building                                         |
| 570     | 57000           | Animal Quarters                                        |
| 570     | 57010           | Animal Quarters - Stall                                |
| 575     | 57500           | Animal Quarters Service                                |
| 575     | 57505           | Animal Quarters Service - Autoclave Room               |
| 575     | 57535           | Animal Quarters Service - Food Storage Room            |
| 575     | 57545           | Animal Quarters Service - Storage Room                 |
| 575     | 57550           | Animal Quarters Service - Surgery Room                 |
| 575     | 57560           | Animal Quarters Service - Preparation Room             |
| 575     | 57565           | Animal Quarters Service - Locker Room                  |
| 575     | 57570           | Animal Quarters Service - Restroom                     |
| 580     | 58000           | Greenhouse                                             |
| 585     | 58500           | Greenhouse Service                                     |

| Use Cat | Actual Room Use | Description                                        |
|---------|-----------------|----------------------------------------------------|
| 590     | 59000           | Other - Police Facility                            |
| 610     | 61000           | Assembly                                           |
| 615     | 61500           | Assembly Service                                   |
| 615     | 61545           | Assembly Service - Storage Room                    |
| 615     | 61597           | Assembly Service - Corridor                        |
| 620     | 62000           | Exhibition                                         |
| 625     | 62500           | Exhibition Service                                 |
| 630     | 63000           | Food Facility                                      |
| 630     | 63005           | Food Facility - Serving Area                       |
| 630     | 63010           | Food Facility - Dining Area                        |
| 635     | 63500           | Food Facility Service                              |
| 635     | 63505           | Food Facility Service - Locker Room                |
| 635     | 63510           | Food Facility Service - Breakroom                  |
| 635     | 63515           | Food Facility Service - Ware Washing               |
| 635     | 63520           | Food Facility Service - Temp/Humidity Control Room |
| 635     | 63533           | Food Facility Service - Restroom                   |
| 635     | 63540           | Food Facility Service - Preparation Room           |
| 635     | 63545           | Food Facility Service - Storage Room               |
| 635     | 63550           | Food Facility Service - Freezer                    |
| 635     | 63555           | Food Facility Service - Cooler                     |
| 635     | 63597           | Food Facility Service - Corridor                   |
| 640     | 64000           | Day Care                                           |
| 645     | 64500           | Day Care Service                                   |
| 650     | 65000           | Lounge                                             |
| 650     | 65036           | Lounge – Reflection Room (Meditation/Prayer)       |
| 655     | 65500           | Lounge Service                                     |
| 655     | 65505           | Lounge Service - Vending Room                      |
| 655     | 65510           | Lounge Service - Kitchenette                       |
| 655     | 65545           | Lounge Service - Storage Room                      |
| 660     | 66000           | Merchandising                                      |
| 660     | 66005           | Merchandising - Serving Area                       |
| 660     | 66010           | Merchandising - Dining Area                        |
| 665     | 66500           | Merchandising Service                              |
| 665     | 66540           | Merchandising Service - Preparation Room           |
| 665     | 66545           | Merchandising Service - Storage Room               |
| 665     | 66550           | Merchandising Service - Freezer                    |
| 665     | 66555           | Merchandising Service - Cooler                     |
| 670     | 67000           | Recreation                                         |
| 670     | 67020           | Recreation - Swimming Pool                         |
| 670     | 67025           | Recreation - Ice Rink                              |
| 675     | 67500           | Recreation Service                                 |
| 675     | 67505           | Recreation Service - Locker Room                   |
| 675     | 67510           | Recreation Service - Shower Room                   |
| 680     | 68000           | Meeting Room                                       |
| 685     | 68500           | Meeting Room Service                               |
| 710     | 71000           | Central Computer or Telecommunications             |
| 710     | 71009           | Telecom Node (Node)                                |
| 710     | 71010           | Communication Equipment Rooms (CER)                |

| Use Cat | Actual Room Use | Description                                                   |
|---------|-----------------|---------------------------------------------------------------|
| 710     | 71020           | Server Rooms (SR)                                             |
| 710     | 71030           | Computer/Data Centers (CDC)                                   |
| 715     | 71500           | Central Computer or Telecommunications Service                |
| 715     | 71545           | Central Computer or Telecommunications Service - Storage Room |
| 720     | 72000           | Shop                                                          |
| 725     | 72500           | Shop Service                                                  |
| 725     | 72505           | Shop Service - Storage                                        |
| 725     | 72510           | Shop Service - Testing Area                                   |
| 725     | 72533           | Shop Service - Restroom                                       |
| 725     | 72597           | Shop Service - Corridor                                       |
| 730     | 73000           | Central Storage                                               |
| 735     | 73500           | Central Storage Service                                       |
| 740     | 74000           | Vehicle Storage                                               |
| 740     | 74005           | Vehicle Storage - Parking Structure                           |
| 745     | 74500           | Vehicle Storage Service                                       |
| 750     | 75000           | Central Service                                               |
| 750     | 75005           | Central Service - Laundry                                     |
| 750     | 75010           | Central Service - Mail Room                                   |
| 750     | 75015           | Central Service - Receiving/Shipping Room                     |
| 750     | 75020           | Central Service - Lamp Storage                                |
| 750     | 75025           | Central Service - Warehouse                                   |
| 750     | 75030           | Central Service - Printing Room                               |
| 755     | 75500           | Central Service Support                                       |
| 755     | 75505           | Central Service Support - Locker/Breakroom                    |
| 755     | 75510           | Central Service Support - Restroom                            |
| 755     | 75525           | Central Service Support - Loading Dock                        |
| 755     | 75540           | Central Service Support - Preparation Room                    |
| 755     | 75545           | Central Service Support - Storage Room                        |
| 755     | 75597           | Central Service Support - Corridor                            |
| 760     | 76000           | Hazardous Materials Storage                                   |
| 770     | 77000           | Hazardous Waste Storage                                       |
| 775     | 77500           | Hazardous Waste Service                                       |
| 780     | 78000           | Unit Storage                                                  |
| 785     | 78500           | Unit Storage Service                                          |
| 785     | 78533           | Unit Storage Service - Restroom                               |
| 785     | 78597           | Unit Storage Service - Corridor                               |
| 810     | 81000           | Patient Bedroom                                               |
| 810     | 81001           | Patient Bedroom - Animal Quarters                             |
| 815     | 81500           | Patient Bedroom Service                                       |
| 820     | 82000           | Patient Bath                                                  |
| 830     | 83000           | Nurse Station                                                 |
| 835     | 83500           | Nurse Station Service                                         |
| 835     | 83505           | Nurse Station Service - File Room                             |
| 835     | 83525           | Nurse Station Service - Preparation Room                      |
| 835     | 83545           | Nurse Station Service - Storage Room                          |
| 840     | 84000           | Surgery                                                       |
| 840     | 84002           | Surgery - Animal                                              |
| 845     | 84500           | Surgery Service                                               |

| Use Cat | Actual Room Use | Description                                                        |
|---------|-----------------|--------------------------------------------------------------------|
| 845     | 84510           | Surgery Service - Equipment/Instrument Room                        |
| 845     | 84520           | Surgery Service - Locker Room                                      |
| 845     | 84530           | Surgery Service - Preparation Room                                 |
| 845     | 84535           | Surgery Service - Recovery Room                                    |
| 850     | 85000           | Treatment/Examination Clinic                                       |
| 855     | 85500           | Treatment/Examination Clinic Service                               |
| 855     | 85510           | Treatment/Examination Clinic Service - Control Room                |
| 855     | 85525           | Treatment/Examination Clinic Service - Observation Room            |
| 855     | 85530           | Treatment/Examination Clinic Service - Preparation Room            |
| 855     | 85545           | Treatment/Examination Clinic Service - Storage Room                |
| 860     | 86000           | Diagnostic Service Laboratory                                      |
| 860     | 86020           | Diagnostic Service Laboratory - Pharmacy                           |
| 860     | 86030           | Diagnostic Service Laboratory - Computer Laboratory                |
| 865     | 86500           | Diagnostic Service Laboratory Support                              |
| 865     | 86510           | Diagnostic Service Laboratory Support - Autoclave                  |
| 865     | 86520           | Diagnostic Service Laboratory Support - Temp/Humidity Control Room |
| 865     | 86530           | Diagnostic Service Laboratory Support - Supply Room                |
| 870     | 87000           | Central Supplies                                                   |
| 880     | 88000           | Public Waiting                                                     |
| 880     | 88003           | Private Waiting                                                    |
| 890     | 89000           | Staff On-Call Facility                                             |
| 895     | 89500           | Staff On-Call Facility Service                                     |
| 910     | 91000           | Sleep/Study Without Toilet or Bath                                 |
| 919     | 91900           | Toilet or Bath                                                     |
| 920     | 92000           | Sleep/Study With Toilet or Bath                                    |
| 935     | 93500           | Sleep/Study Service                                                |
| 935     | 93505           | Sleep/Study Service - TV Room                                      |
| 935     | 93525           | Sleep/Study Service - Laundry Room                                 |
| 935     | 93530           | Sleep/Study Service - Recycling Room                               |
| 935     | 93535           | Sleep/Study Service - Trash Room                                   |
| 935     | 93540           | Sleep/Study Service - Closet                                       |
| 935     | 93545           | Sleep/Study Service - Storage Room                                 |
| 950     | 95000           | Apartment                                                          |
| 955     | 95500           | Apartment Service                                                  |
| 970     | 97000           | House                                                              |